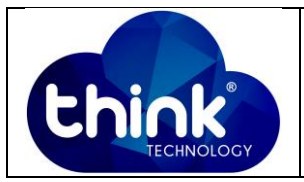

# 1. OBJETIVO

Trafegar ONU Wi-Fi no modo roteado como DHCP Client.

#### 2. REFERÊNCIA / DOCUMENTOS COMPLEMENTARES

Não se aplica.

#### 3. SIGLAS E DEFINIÇÕES

| OLT  | - Optical Line Terminal               |
|------|---------------------------------------|
| ONU  | - Optical Network Unit                |
| DHCP | - Dynamic Host Configuration Protocol |
| NAT  | - Network Address Translate           |

### 4. DESCRIÇÃO DAS OPERAÇÕES

**1º Passo:** Entrar no seu roteador utilizando o *UserName:* adminisp e *PassWord:* adminisp. Lembrando que por padrão o equipamento tem o IP 192.168.101.1.

| Fiber To The Home                       |                                       |      |
|-----------------------------------------|---------------------------------------|------|
| Optical N                               | letwork Unit Manager                  | ment |
| ~~~~~~~~~~~~~~~~~~~~~~~~~~~~~~~~~~~~~~~ | UserName:<br>PassWord:<br>Login Reset |      |

Figura 1: Tela de Login Onu Wi-Fi.

### Passo 2: Vá em Internet -> Internet Config.

| Elaboração  | Luiz Eduardo   | Visto: |
|-------------|----------------|--------|
| Verificação | Murillo Brito  | Visto: |
| Aprovação   | Magno Nogueira | Visto: |

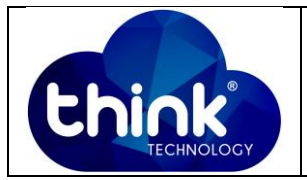

### Selecione o modo: *Route*, A Opção DHCP e Selecione a opção NAT.

| Ehink           |                                                                                                    |                                                                                                    |
|-----------------|----------------------------------------------------------------------------------------------------|----------------------------------------------------------------------------------------------------|
| Internet        | Status<br>Internet Config Port Bindi                                                                                                    | Internet Secur                                                                                        |
| Internet Config | WAN Config                                                                                                    |                                                                                                    |
|                 | WAN Connection name:<br>Mode :<br>Connection Mode:                                                                                                    | 1_INTERNET_R_VID ▼         Route         Ipv4/Ipv6         Obtain an IP address         automatically |
|                 | <ul> <li>Static</li> <li>PPPoE</li> <li>NAT:</li> <li>Enable Vlan:</li> <li>Vlan ID:</li> <li>802.1p:</li> <li>MTU:</li> <li>Enable option60:</li> <li>Option value:</li> <li>Request DNS:</li> <li>Primary DNS:</li> </ul> | Use Static IP address PPP over Ethernet (PPPoE)                                                       |

Figura 2: Modo roteado e DHCP Client.

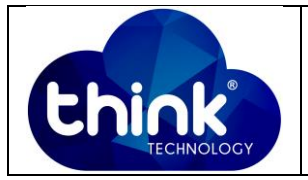

| Chink           |                                |                         |                    |       |
|-----------------|--------------------------------|-------------------------|--------------------|-------|
|                 |                                |                         |                    |       |
| Internet        | Status                         | Internet                |                    | Sec   |
|                 | Internet Config   Port Binding | DHCP Server             | WLAN Config        | Remot |
|                 | MTU:                           | 1500                    |                    |       |
| Internet Config | Enable option60:               |                         |                    |       |
| 0               | Option value:                  |                         |                    |       |
|                 | Request DNS:                   | Enable                  |                    |       |
|                 |                                | Disable                 |                    |       |
|                 | Primary DNS:                   |                         |                    |       |
|                 | Secondary DNS:                 |                         |                    |       |
|                 | Service Mode:                  | INTERNET                | •                  |       |
|                 | LAN DHCP Disable:              |                         |                    |       |
|                 | Bind port:                     |                         |                    |       |
|                 | Port_1                         |                         |                    |       |
|                 | wireless(SSID)                 |                         |                    |       |
|                 | IPv6 WAN Info Mode:            |                         |                    |       |
|                 | Global Address Mode:           | DHCP                    | •                  |       |
|                 | DHCP enabled proxy prefix      | <b>v</b>                |                    |       |
|                 | NOTE:First internet Route Wa   | an is default route(sur | fing the internet) |       |

## Figura 3: Configuração Internet -> Internet Config.

Perceba que nessa parte não precisa fazer nenhuma alteração.

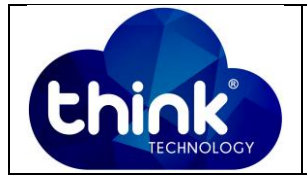

**Passo 3:** Verificar se a sua ONU recebeu o IP do gerado pelo seu DCHP Server. Vá em *Status -> Internet Info* e em *WAN Info* verificar se o IP recebido está no range que foi configurado em seu Servidor.

|       | Status         |          | Internet                   | Securi  | ty       | Applicatio | 'n     | Management  |
|-------|----------------|----------|----------------------------|---------|----------|------------|--------|-------------|
| Devic | e Info 🛛 Inter | net Info | LAN & WLAN   TR-069 Status |         |          |            |        |             |
| ,     | WAN Info       |          |                            |         |          |            |        |             |
|       |                | In       | terface                    | VLAN ID | Protocol | IGMP       | Status | IP address  |
|       |                | 1_INTER  | NET_R_VID_                 | 0       | IPoE     | Enable     | up     | 10.5.50.136 |

Figura 4: IP recebido pela interface WAN.

| think              |                                                                                      |                                                                                                    |                              |             |            |                      |
|--------------------|--------------------------------------------------------------------------------------|----------------------------------------------------------------------------------------------------|------------------------------|-------------|------------|----------------------|
|                    |                                                                                      |                                                                                                    |                              |             |            | Gateway Name: Home G |
| Diagnosis          | Status                                                                               | Internet                                                                                                    | Security                     | Application | Management | Diagnosis            |
|                    | Network Diag   Loop Dete                                                             | ection                                                                                                    |                              |             |            |                      |
| Ping Test          | Complete<br>PING 8.8.8.8 (8.8.                                                       | 8.8): 56 data bytes                                                                                                    |                              |             |            |                      |
| Tracert Tset       | 64 bytes from 8.8.<br>64 bytes from 8.8.<br>64 bytes from 8.8.<br>64 bytes from 8.8. | 8.8: seq=0 ttl=60 time=15.00<br>8.8: seq=1 ttl=60 time=16.21<br>8.8: seq=2 ttl=60 time=14.31<br>8.8: seq=3 ttl=60 time=16.72 | 6 ms<br>0 ms<br>5 ms<br>4 ms |             |            |                      |
| Manual Report Info | 8.8.8.8 ping s<br>4 packets transmit<br>round-trip min/avg                           | tatistics<br>ted, 4 packets received, 0%<br>/max = 14.315/15.563/16.724                                                      | packet loss<br>ms            |             |            |                      |
|                    | back                                                                                 |                                                                                                    |                              |             |            |                      |
|                    |                                                                                      |                                                                                                    |                              |             |            |                      |

Passo 4: Verificar se sua ONU tem rota até a Internet. Vá em *Diagnosis* e faça o teste.

Figura 5: ONU com rota até ao IP 8.8.8.8.

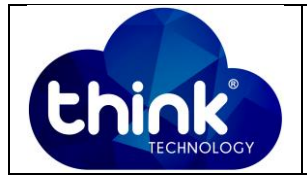

**Passo 5:** Agora que você já está recebendo IP na sua porta WAN, você pode fazer o acesso à internet de forma roteada ou diretamente na porta LAN da sua ONU.

### Acesso pela porta LAN:

Ir em Internet -> DHCP *Server* - > *Enable* DHCP *Server* e configurar a faixa de IP's que deseja distribuir na porta LAN.

| think            |                                                                                                    |                                                                             |                       |                       |      |      |
|------------------|----------------------------------------------------------------------------------------------------|-----------------------------------------------------------------------------|-----------------------|-----------------------|------|------|
| Internet         | Status<br>  Internet Config   Port Bindi                                                                                                    | Internet                                                                    | WLAN Config           | Security              | QoS  | Time |
| IPv4 DHCP Server | DHCP Server Configura<br>Configure DHCP Server II                                                                                                    | tion<br>P Address and Subnet M                                              | ask. Click "Apply" to | o save the configurat | ion. |      |
| IPv6 DHCP Server | IP address:<br>Subnet mask:                                                                                                    | 255.255.255.0                                                               |                       |                       |      |      |
| IPv6 DHCP Config | <ul> <li>Disable the DHCP set</li> <li>Enable DHCP server</li> </ul>                                                                                                    | erver                                                                       |                       |                       |      |      |
| RA Config        | Start IP address:         192.           End IP address:         192.           Leased Time:         One           DNS1:         192.           DNS2:         114.           DNS3:         8.8.4 | .168.101.33<br>.168.101.254<br>e day ▼<br>.168.101.1<br>.114.114.114<br>8.8 |                       |                       |      |      |
|                  | Enabled DHCP server<br>DHCP server IP addree<br>Edit reserved IP ad                                                                                                    | er relay<br>ess: 172.19.31.4<br>dress list Edi                              | t DHCP address        | range                 |      |      |

Figura 6: DHCP Server da porta LAN.

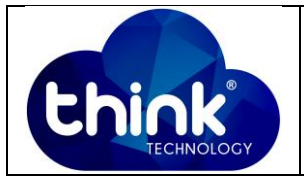

| 🕞 💽 👳 👯 « Rede e Internet 🛛                                            | 🗸 Central de Rede e Compartilhamento 🔹 🍫                                                                                                    | Pesquisar Painel de Controle 👂                                         |
|------------------------------------------------------------------------|----------------------------------------------------------------------------------------------------|------------------------------------------------------------------------|
| Página Inicial do Painel de<br>Controle<br>Alterar as configurações do | Exiba suas informações básicas de rede e configure a                                                                                                    | as conexões<br>Visualizar mapa completo                                |
| Alterar as configurações de<br>compartilhamento avançadas              | Detalhes da Conexão de Rede:                                                                                                    | ernet Conectar ou desconectar                                          |
|                                                                        | Propriedade Valor  Sufixo DNS específico à domain.name Descrição Realtek PCIe FE Family Controller Endereço Físico F4-8E-38-E6-A1-33 DLICD Ativo do                                                                                                    | esso: Internet                                                         |
|                                                                        | Endereço IPv4 192.168.101.41<br>Mascara de Sub-rede IP 255.255.0<br>Concessão Obtida quinta feira, 1 de fevereiro de 2018 1C ≡<br>Vencimento da Concess sexta feira, 2 de fevereiro de 2018 10:<br>Gateway Padrão IPv4 192.168.101.1<br>Seneider DHCP IBv4 192.169.101.1 | d hoc ou VPN; ou configurar um                                         |
|                                                                        | Servidores DNS IPv4 192.168.101.1<br>114.114.114.114<br>8.8.8.8                                                                                                    | n fio, dial-up ou VPN.<br>o                                            |
|                                                                        | Servidor WINS IPv4<br>NetBIOS sobre Tcpip H Sim<br>Endereço IPv6 link-local fe80::420f300:a31d:1636%11                                                                                                    | utadores da rede ou alterar as<br>ões sobre como solucionar problemas. |
| Consulte também                                                        | Fechar                                                                                                    |                                                                        |
| Firewall do Windows                                                    |                                                                                                    |                                                                        |
| Grupo Doméstico                                                        |                                                                                                    |                                                                        |
| Internet Options                                                       |                                                                                                    |                                                                        |

Figura 7: Endereço entregue pela ONU.

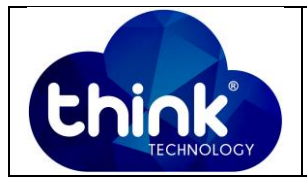

### Acesso de forma roteada:

Vá em Internet -> WLAN *Config* cadastre com SSID desejado e depois clique em *Advanced*.

| Chink       |                                     |                                   |                             |
|-------------|-------------------------------------|-----------------------------------|-----------------------------|
|             |                                     |                                   |                             |
| Internet    | Status                              | Internet                          | Security                    |
|             | Internet Config   Port Bin          | ding   DHCP Server   WLA          | N Config Remote Mgmt        |
|             | Click "save/apply", the             | BASIC configuration of the wirele | ss settings to take effect. |
| WLAN Config | <ul> <li>Enable wireless</li> </ul> | 3                                 |                             |
| WPS         | Band: 2.4                           | GHz (B+G+N) ▼                     |                             |
|             | Virtual SSID                        |                                   | _                           |
|             | SSID: Thir                          | nk_Technology_Teste               | ]                           |
|             | BSSID: e0:6                         | 7:b3:7c:37:35                     | -                           |
|             | Bandwidth: 2                        | 0/40MHz 🔻                         |                             |
|             | Control Band:                       | lpper ▼                           |                             |
|             | Channel:                            | Auto 🔻                            |                             |
|             | Current channel:1                   |                                   |                             |
|             | Rate:                               | Auto 🔻                            |                             |
|             | Transmit power:                     | 100% 🔻                            |                             |
|             | Cancel broadcast:                   |                                   |                             |
|             | SGI:                                | 🔍 on 🖲 off                        |                             |
|             | WMM:                                | 🖲 on 🔘 off                        |                             |
|             | Save/Apply                          | Advanced                          |                             |

Figura 8: Configuração WLAN.

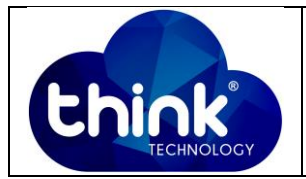

Configure em *Network Authentication mode* como: WPA2 escolha a criptografia AES e em *WPA Pre shared Key*: coloque a senha desejada, e depois em *Save/Apply*.

| Chink       |                                                                       |                                                                   |                                        |
|-------------|-----------------------------------------------------------------------|-------------------------------------------------------------------|----------------------------------------|
| Internet    | Status                                                                | Internet<br>ing   DHCP Server   WLAN (                            | Security<br>Config Remote Mgmt   QoS   |
| WLAN Config | Wireless settings - Secur<br>This page configures the s<br>SSID Type: | ity<br>security features of the wireless LAN<br>Root AP - LUIZE ▼ | port. Including setting authentication |
| WP5         | Network authentication n<br>WPA2 encryption:<br>WPA Pre shared key:   | node: WPA2  TKIP AES 12345678                                     |                                        |
|             | Save/Apply                                                            | Back                                                              |                                        |
|             |                                                                       |                                                                   |                                        |
|             |                                                                       |                                                                   |                                        |

Figura 9: Configuração de Criptografia e Senha.

### 5. CONTROLE DE REVISÃO

| REVISÃO | DESCRIÇÃO            | DATA     |
|---------|----------------------|----------|
| 00      | CRIAÇÃO DO DOCUMENTO | 01/02/18 |
|         |                      |          |